## RAMP athlete registration

GO TO: <u>http://victoriasc.rampregistrations.com</u>

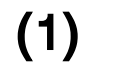

Create an account

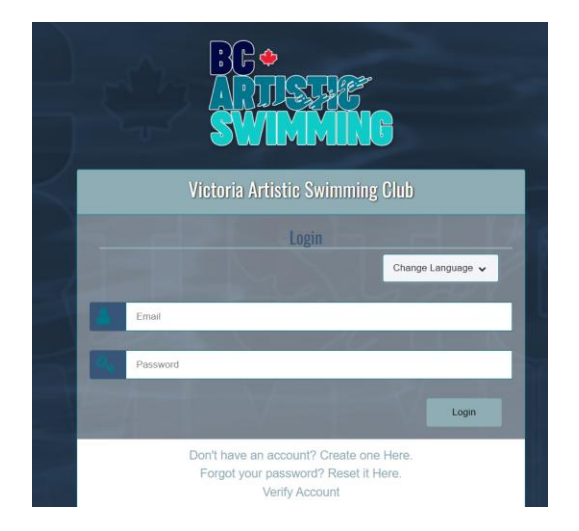

(2) Click on PARTICIPANT Registration

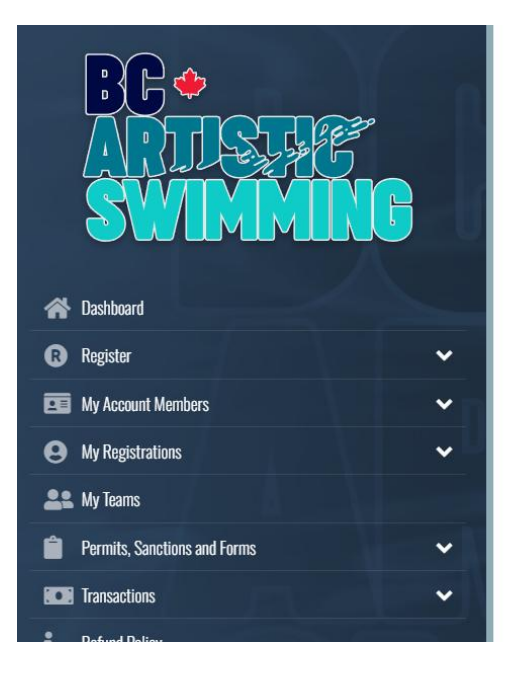

# Victoria Artistic Swimming Club

Participant

Register as a Participant >>

Coach/Staff Registration

Executive/Volunteer Registration

## **RAMP** athlete registration

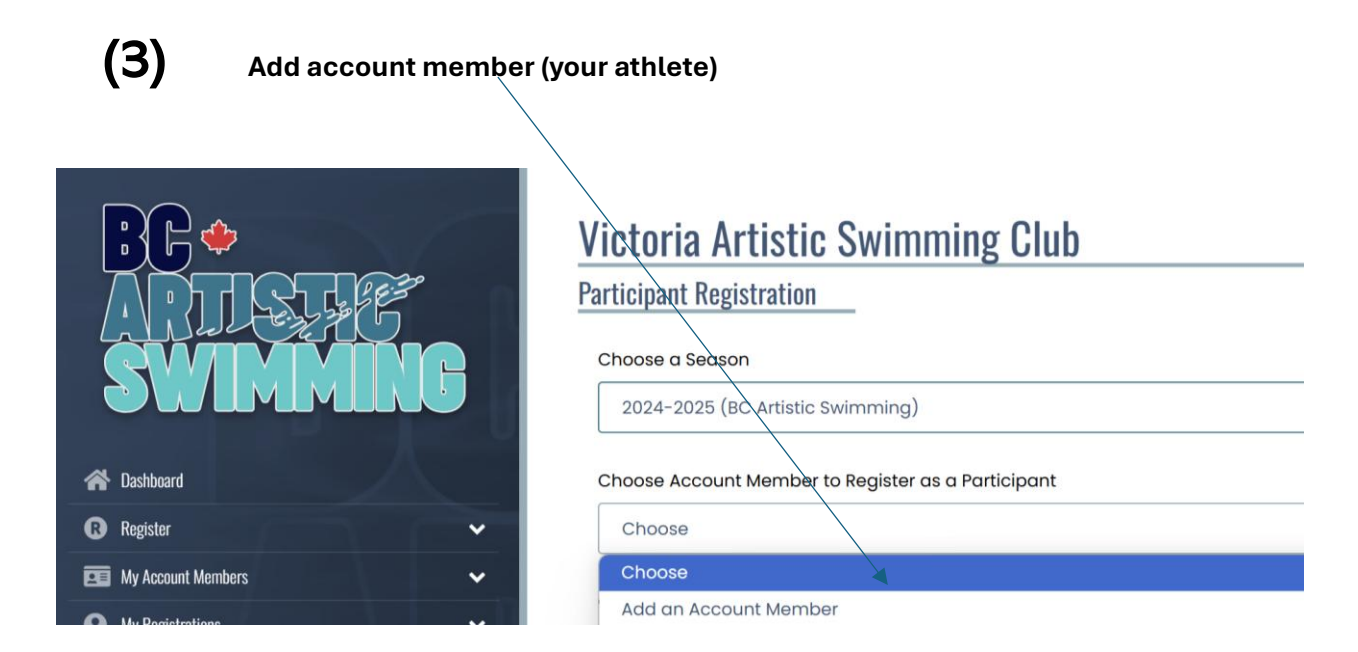

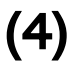

Choose a Division (option under the member information you entered)

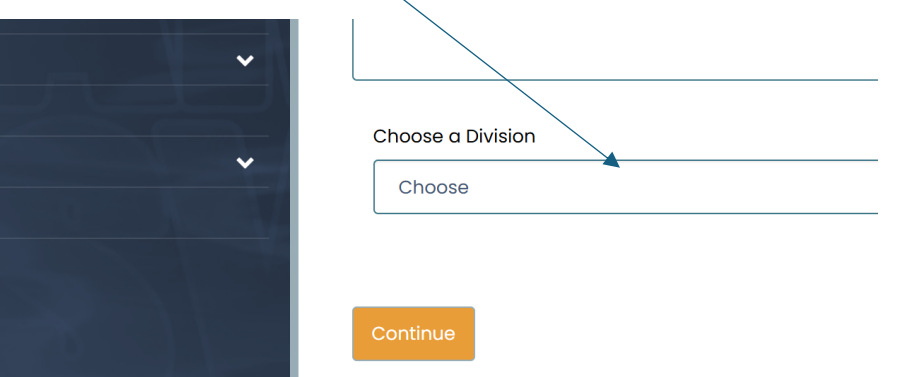

**DIVISION** options:

| DIVISION                    | PROGRAM/CLASS                           |
|-----------------------------|-----------------------------------------|
| RECREATIONAL SWIMMER        | Artistic Swim Kids                      |
|                             | Artistic Swim School                    |
|                             | Aquago                                  |
| LIMITED COMPETITIVE         | Olympic Dreams                          |
| 11-12 PROVINCIAL STREAM     | Provincial Stream age group 11/12       |
| 13-15 PROVINCIAL STREAM     | Provincial Stream age group 13-15       |
| 16-20 PROVINCIAL STREAM     | Provincial Stream age group 16-20       |
| YOUTH (13-15NS) COMPETITIVE | National Stream Youth (age group 13-15) |
| JUNIOR COMPETITIVE          | National Stream Junior                  |
| SENIOR COMPETITIVE          | National Stream Senior                  |

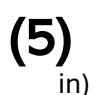

Choose your package (this is the class or program you are registering your athlete

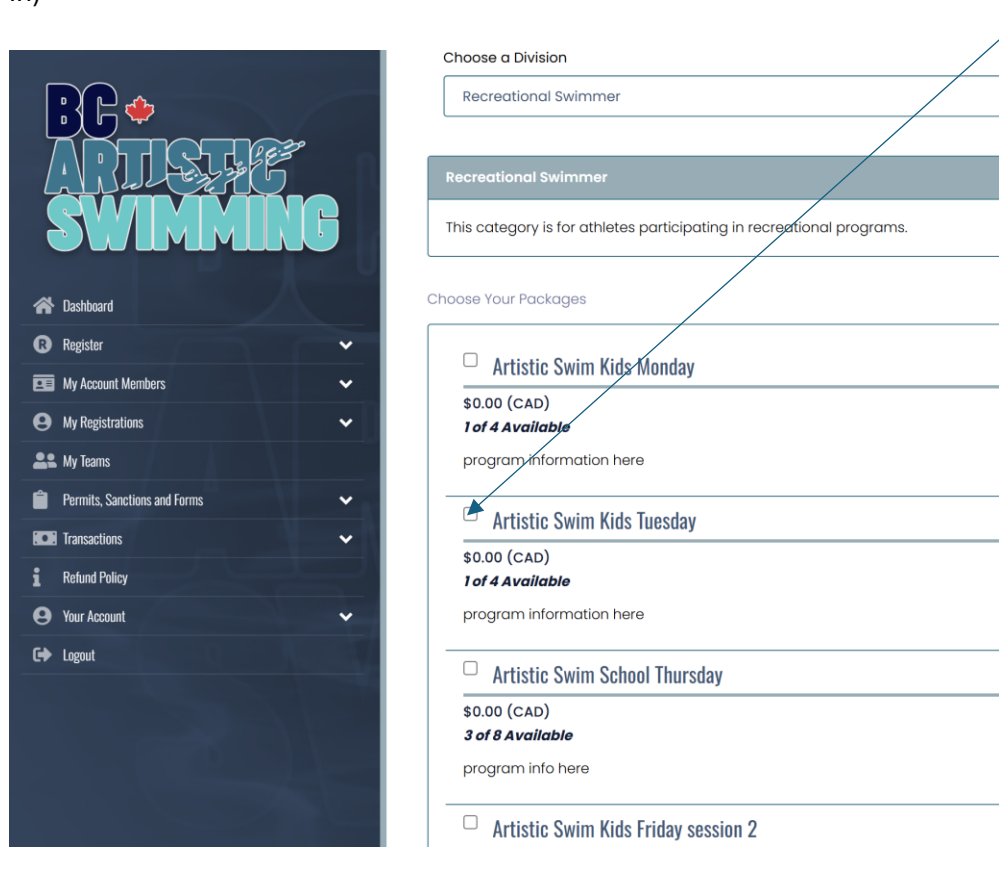

(6) pay BCAS & CAS fees

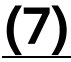

### Then following screens include:

- consent forms/waivers required by BC Artistic Swimming,
- additional questions from BC Artistic Swimming or Canada Artistic Swimming
- Parent / Guardian / Emergency Contact page

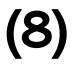

### CONFIRMATION PAGE:

you should see a 'Submit Registration' button on this screen.